# Comment ajouter un congé férié?

voila!

Apprenez comment ajouter un congé férié avec Voilà!

1 Rendez-vous au https://console.voila.app/fr 2 Appuyez sur Feuilles de temps pilà 15 Tableau de bord 7 jours 🗸 📿 Heures planifiés Heures en brouillon Coût planifié 4 heures 258 heures 75,00\$ > Ô 00 0 Ð Quarts ouverts Remplacements Assignations à approuver Quarts à approuver Feuilles de temps 0 0 0 > > e 11 00 ☑ Disponibilités à approuver Quarts sur appel Quarts récurrents terminant bientôt Demandes à approuver 2• 0 0 0 38 > > R 5 Demandes de congé à approuver Annonces 20

# 3

# Cliquez sur l'icône Ajouter un congé férié situé en haut à droite des feuilles de temps

|                                                | emps                             |                       | < 2 Août 202          | 2 - 15 Août 2022       | >                      | F                     | Période de paie V Aucun groupement                    |
|------------------------------------------------|----------------------------------|-----------------------|-----------------------|------------------------|------------------------|-----------------------|-------------------------------------------------------|
|                                                |                                  |                       |                       |                        |                        |                       | Q 0 R & ~                                             |
| Employés Trié par                              | r Heures de travail ∽ 🛛 №        | IAR. <b>2</b>         | MER.                  | 3 JEU. 4               | VEN. 5                 | SAM. <b>6</b>         | Ajouter un congé férié<br>Réel - Prevu - conges payes |
| Gestionnaire<br>ID: 2205 - Temps plei          | in                               | 🥝 8h 0m               |                       | 🥏 8h 0m                | 🥝 0h 0m                |                       | <b>32h 0m</b> 112h 0m                                 |
| Jennifer Fernande<br>ID: 2298 - Temps plei     | es<br>in                         |                       | 🥏 0h 0m               |                        |                        |                       | <b>Oh Om</b> 100 70h 0m                               |
| Marco Chenard<br>Administrateur<br>Temps plein |                                  |                       |                       | 0h 0m                  |                        |                       | <b>49h 6m</b> 自                                       |
| Bruno Aldik<br>Temps plein                     |                                  | 🥝 0h 0m               |                       |                        | 🥥 0h 0m                | 🥏 0h 0m               | Oh Om 自                                               |
| Bruno Aldik                                    |                                  |                       |                       |                        |                        |                       |                                                       |
| Total                                          | Réel:<br>Prévu:<br>Congés payés: | <b>8h Om</b><br>9h Om | <b>Oh Om</b><br>6h Om | <b>8h 0m</b><br>19h 0m | <b>0h 0m</b><br>12h 0m | <b>Oh Om</b><br>2h 0m | 81h 6m<br>471h 12m                                    |

### 4 Entrez le Nom du congé en anglais

|                                                        |                                                            | ~       |                                      |
|--------------------------------------------------------|------------------------------------------------------------|---------|--------------------------------------|
|                                                        |                                                            | ×       | ९ ७ १ ⊻ ✓ 🖯                          |
| Employés Trié par Heures de t                          | 1 Information 2 Application 3 Confirmation                 | 6       | Total<br>Réel - Prévu - Congés payés |
| Anne Bonesso<br>Gestionnaire<br>ID: 2205 - Temps plein | Congé<br>Nom                                               | EN      | <b>32h 0m</b>                        |
| Jennifer Fernandes<br>ID: 2298 - Temps plein           | Nom                                                        | FR      | Oh Om<br>70h Om                      |
| Marco Chenard<br>Administrateur<br>Temps plein         | Type de congé<br>Sélectionner V Date<br>Jundi 15 août 2022 | 58      | <b>49h 6m</b><br>66h 7m              |
| Bruno Aldik<br>Temps plein                             | Indemnité ⑦                                                |         | <b>0h 0m</b><br>65h 0m               |
| Bruno Aldik                                            | Type de calcul Nombre d'heures fixe                        | ~ _     | ot a                                 |
| Total Congés                                           | R Annuler                                                  | Suivant | 81h 6m<br>471h 12m                   |

# 5 Entrez le Nom du congé en français

| 😑 Feuilles de temps                            | 2 2 2 3 Anît 2022 15 Anît 2022 1 S         | Pério         | de de paie 🗸 🛛 Aucun groupem         |
|------------------------------------------------|--------------------------------------------|---------------|--------------------------------------|
|                                                | Créer un férié                             | ×             | < @ & ± √                            |
| Employés Trié par Heures de                    | 1 Information 2 Application 3 Confirmation | 6             | Total<br>Réel - Prévu - Congés payés |
| Anne Bonesso<br>Gestionnaire                   | Congé                                      |               | 32h 0m 😭                             |
| 10: 2205 - Temps plein                         | Nom<br>Canada day                          | EN            | 112h 0m                              |
| ID: 2298 - Temps plein                         | Nom                                        | FR            | Oh Om<br>70h Om                      |
| Marco Chenard<br>Administrateur<br>Temps plein | Type de congé<br>Sélectionner              | _             | <b>49h 6m</b><br>66h 7m              |
| Bruno Aldik<br>Temps plein                     |                                            |               | <b>0h 0m</b>                         |
| Bruno Aldik                                    | Indemnité ③                                |               |                                      |
|                                                | Nombre d'heures fixe                       | · .           | 81h 6m                               |
| Total<br>Congés                                | Pr Anr                                     | nuler Suivant | 471h 12m<br>-                        |

# Appuyez sur le menu déroulant Type de congé

|    | F) Feuilles de temps                           |                                                          | ~       | Période de paie 🗸       | Aucun groupement 🗸          |
|----|------------------------------------------------|----------------------------------------------------------|---------|-------------------------|-----------------------------|
|    |                                                |                                                          | ×       | م                       | © ≪ ⊉ √ ⊕                   |
| le | Employés Trié par Heures de trav               | 1 Information 2 Application 3 Confirmation               |         | 6 Réel - Pr             | Total<br>évu - Congés payés |
|    | Anne Bonesso                                   | Congé                                                    | Â       | 32h 0n                  |                             |
|    | D: 2205 - Temps plein                          | Nom<br>Canada day                                        | EN      | 112h Orr                | Ľ                           |
|    | Jennifer Fernandes<br>ID: 2298 - Temps plein   | Nom<br>Fête du Canada                                    | FR      | <b>Oh Om</b><br>70h Om  |                             |
|    | Marco Chenard<br>Administrateur<br>Temps plein | Type de congé<br>Sélectionner Date<br>Iundi 15 août 2022 |         | <b>49h 6n</b><br>66h 7m |                             |
|    | Bruno Aldik<br>Temps plein                     | Indemnité 💿                                              |         | <b>Oh On</b><br>65h Om  | â                           |
| 4  | Bruno Aldik                                    | Type de calcul                                           | ~       | 0L 0-                   | -                           |
|    | R<br>Total Pro<br>Congés pay                   | Nombre a neures fixe                                     | Suivant | 4                       | 81h 6m<br>71h 12m<br>-      |
|    |                                                |                                                          |         |                         |                             |

#### Sélectionnez le type de congé

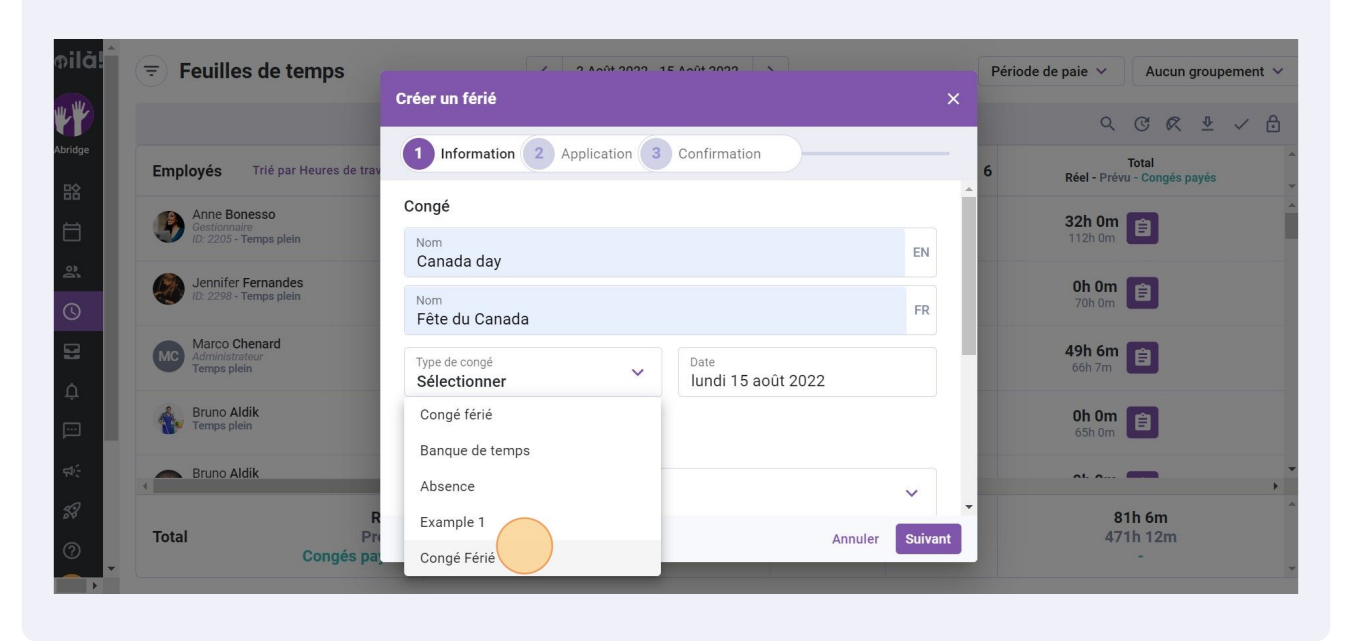

#### 8 Appuyez sur Date

| Employés       Trié par Heures de trav         Image: Set construire       Image: Set construire         Image: Set construire       Image: Set construire                                                                                                    | K ⅔ ✓ ↔   |
|----------------------------------------------------------------------------------------------------|-----------|
| Atridge       Employés       Trié par Heures de trai         Image: Interpretent in the second second | gés payés |
| Anne Bonesso<br>Gestionnate<br>D: 2205 - Temps plein     Congé     32h 0m (i)<br>Nom<br>Canada day     III       ID: 2205 - Temps plein     Nom<br>Dom (i)     III     III       Nom<br>D: 2205 - Temps plein     Nom<br>Dom (i)     III                                                                                                    | Ì         |
| ID: 2205 - Temps plein     Nom       ID: 2205 - Temps plein     Nom       ID: 2205 - Temps plein     Canada day       Nom     PR                                                                                                    |           |
| Die 2298 - Temps plein Nom EB 70h 0m                                                                                                    |           |
| Fête du Canada                                                                                                    |           |
| Marco Chenard<br>Administrateur<br>Temps plein     Type de congé     Date     49h 6m     66h 7m       Congé Férié     Undi 15 août 2022     Date     66h 7m     66h 7m                                                                                                    |           |
| Bruno Aldik<br>Eremps plein Indemnité ⑦                                                                                                    |           |
| Rruno Aldik Type de calcul                                                                                                    | •         |
| 8 Nombre d'heures fixe 81h 6m                                                                                                    | ŕ         |
| Total     Pn     Annuler     Suivant     471h 12r       Congés pa     -     -     -     -                                                                                                    | n<br>     |

#### Sélectionnez la date du congé

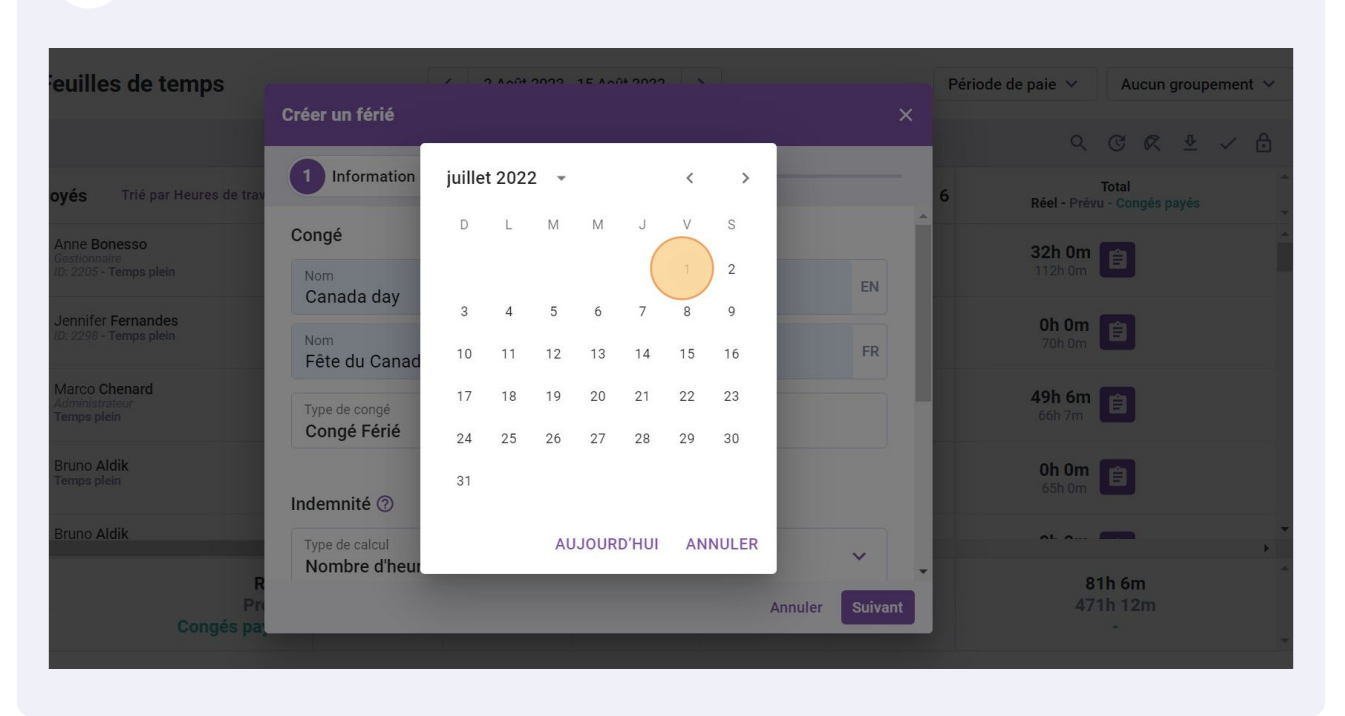

#### Appuyez sur le menu déroulant Type de calcul

| euilles de temps                                       | 2 0 Anti 2022 15 Anti 2022 1                           |             | Période de paie V Aucun groupement V |                                      |  |  |
|--------------------------------------------------------|--------------------------------------------------------|-------------|--------------------------------------|--------------------------------------|--|--|
|                                                        | Créer un férié                                         | ×           |                                      | Q @ @ ♥ ✓ A                          |  |  |
| oyés Trié par Heures de trav                           | 1 Information 2 Application 3 Confirmation             |             | 6                                    | Total<br>Réel - Prévu - Congés payés |  |  |
| Anne Bonesso<br>Gestionnaire<br>ID: 2205 - Temps plein | Type de congé Congé Férié Date vendredi 1 juillet 2022 |             |                                      | 32h 0m                               |  |  |
| Jennifer Fernandes<br>ID: 2298 - Temps plein           | Indemnité 💿                                            |             |                                      | Oh Om<br>70h Om                      |  |  |
| Marco Chenard<br>Administrateur<br>Temps plein         | Type de calcul Nombre d'heures fixe                    |             |                                      | <b>49h 6m</b><br>66h 7m              |  |  |
| Bruno Aldik<br>Temps plein                             | Nombre d'heures h                                      |             |                                      | <b>0h 0m</b>                         |  |  |
| Bruno Aldik                                            | Paramètres avancés                                     |             |                                      | ol. o 🗾 🗸                            |  |  |
| R<br>Pri<br>Congés pa                                  | Annuler los querte Annuler S                           | •<br>uivant |                                      | 81h 6m<br>471h 12m                   |  |  |
|                                                        |                                                        |             |                                      |                                      |  |  |

# Sélectionnez le type de calcul pour le congé

| Feuilles de temps                                      | Créas un fáriá                                                                              | riode de paie 👻 Aucun groupement 🕚   |
|--------------------------------------------------------|---------------------------------------------------------------------------------------------|--------------------------------------|
|                                                        |                                                                                             | < © ≪ ⊉ √ €                          |
| mployés Trié par Heures de tra                         | 1 Information 2 Application 3 Confirmation                                                  | Total<br>Réel - Prévu - Congés payés |
| Anne Bonesso<br>Gestionnaire<br>ID: 2205 - Temps plein | Type de congé     Date       Congé Férié     vendredi 1 juillet 2022                        | <b>32h 0m</b>                        |
| Jennifer Fernandes<br>ID: 2298 - Temps plein           | Indemnité 🗇                                                                                 | Oh Om 自                              |
| Marco Chenard<br>Administrateur<br>Temps plein         | Type de calcul Vombre d'heures fixe                                                         | <b>49h 6m</b><br>66h 7m              |
| Bruno Aldik<br>Temps plein                             | Nombre d'heures fixe<br>Selon le nombre d'heures travaillées des jours/semaines précédents. | <b>Oh Om</b><br>65h Om               |
| Bruno Aldik                                            | Paramètres avancés                                                                          | 01 or                                |
| otal Pr<br>Congés pa                                   | Appular las quarte<br>Annuler Suivant                                                       | 81h 6m<br>471h 12m                   |

#### **12** Si vous avez sélectionné Nombre d'heures fixe, entrez le nombre d'heures

| ⇒ Feuilles de temps                            | Créer un férié                             | Péri   | ode de paie 🗸            |
|------------------------------------------------|--------------------------------------------|--------|--------------------------|
|                                                | 1 Information 2 Application 3 Confirmation |        | Q (                      |
| Employés Trié par Heures de 1                  | ra'                                        | 6      | Réel - Prévu -           |
| Gestionnaire<br>ID: 2205 - Temps plein         | Type de congé<br>Congé Férié               |        | <b>32h 0m</b><br>112h 0m |
| Jennifer Fernandes<br>ID: 2298 - Temps plein   | Indemnité 🗇                                |        | Oh Om<br>70h Om          |
| Marco Chenard<br>Administrateur<br>Temps plein | Type de calcul Nombre d'heures fixe        |        | <b>49h 6m</b><br>66h 7m  |
| Bruno Aldik<br>Temps plein                     | Nombre d'heures                            | - 82   | <b>0h 0m</b><br>65h 0m   |
| Bruno Aldik                                    | Paramètres avancés                         |        | ol o 🗖                   |
|                                                | R Appular las quarta                       | -      | 81                       |
| Total<br>Congés                                | Annuler Su                                 | livant | 471                      |

13 Si vous avez sélectionné Selon le nombre d'heures travaillées des jours/semaines précédents, choisissez la période de référence et le type de calcul

| ₹) Feuilles de temps                                   |                                                                                       |            | Période de paie 🗸        | Aucun groupemen         |
|--------------------------------------------------------|---------------------------------------------------------------------------------------|------------|--------------------------|-------------------------|
|                                                        | Créer un férié                                                                        | ×          | ۹                        | © ๙ ⊉ ✓                 |
| Employés Trié par Heures de trav                       | 1 Information 2 Application 3 Confirmation                                            |            | 6 Réel - Prévu           | Total<br>- Congés payés |
| Anne Bonesso<br>Gestionnaire<br>ID: 2205 - Temps plein | Indemnité ⑦ Type de calcul Selon le nombre d'heures travaillées des jours/semaines    | ~          | <b>32h 0m</b><br>112h 0m | B                       |
| Jennifer Fernandes<br>ID: 2298 - Temps plein           | Période de référence                                                                  | _ 1        | <b>0h 0m</b><br>70h 0m   | Ê                       |
| Marco Chenard<br>Administrateur<br>Temps plein         | Début de la période         Fin de la période           29/05/2022         25/06/2022 |            | <b>49h 6m</b><br>66h 7m  | Ê                       |
| Bruno Aldik<br>Temps plein                             | Type de calcul                                                                        |            | <b>Oh Om</b><br>65h 0m   | Ê                       |
| Bruno Aldik                                            | Règle de calcul     O Nombre de jours travaillés  Pro rata du temps travaillé         |            | AL A 1                   |                         |
| R<br>Total Pr<br>Congés pa                             | 5% Annule                                                                             | er Suivant | 81<br>471                | h 6m<br>h 12m<br>-      |
|                                                        |                                                                                       |            |                          |                         |

14 Lorsque vous activez Annuler les quarts, chaque quart affecté sera annulé

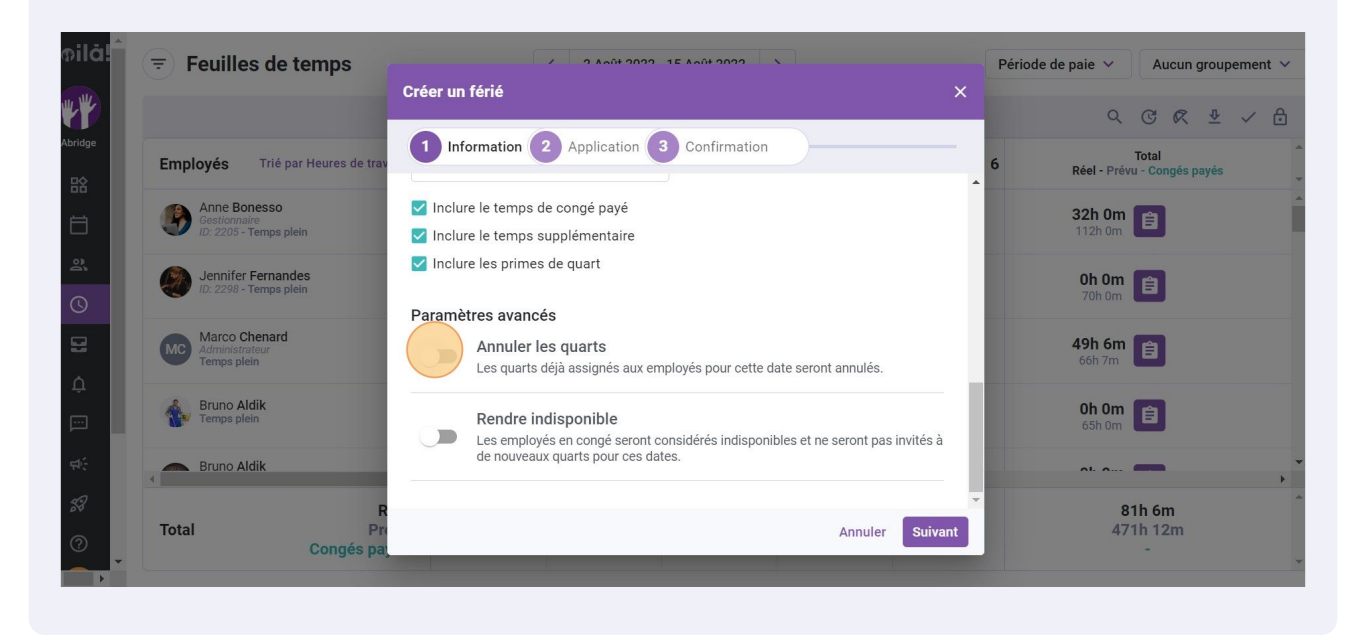

**15** Lorsque vous activez Rendre indisponible, tous les employés seront considérés comme indisponibles pour la date sélectionnée

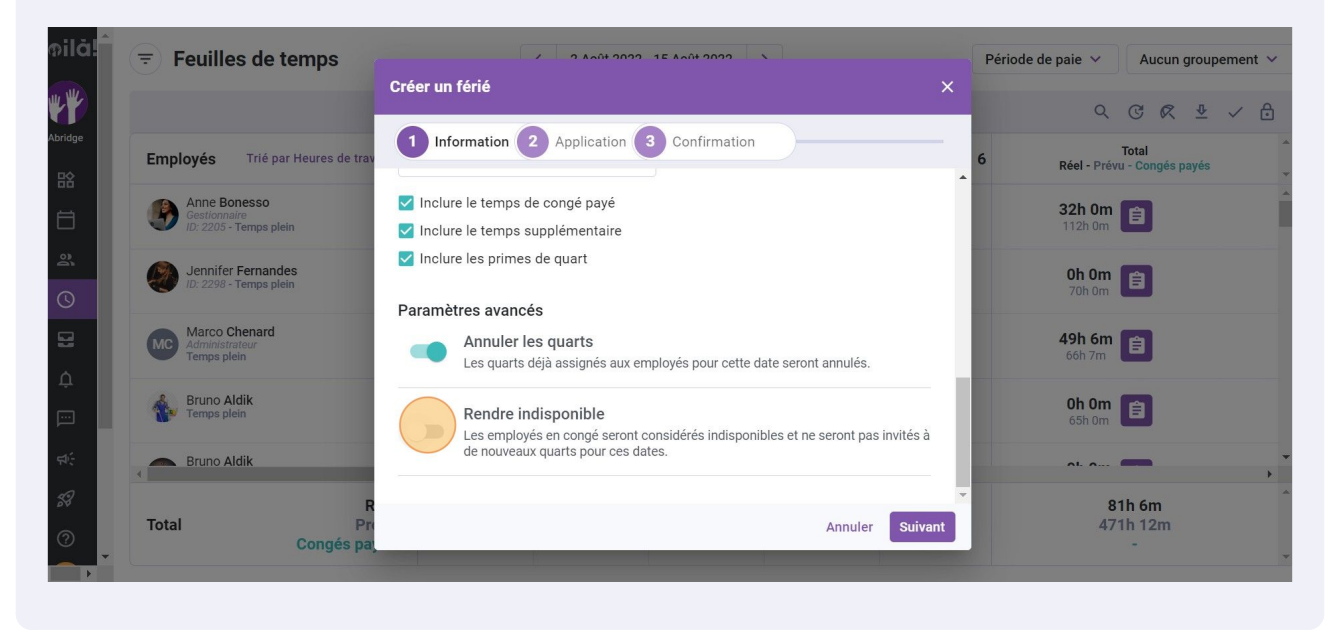

#### Appuyez sur Suivant

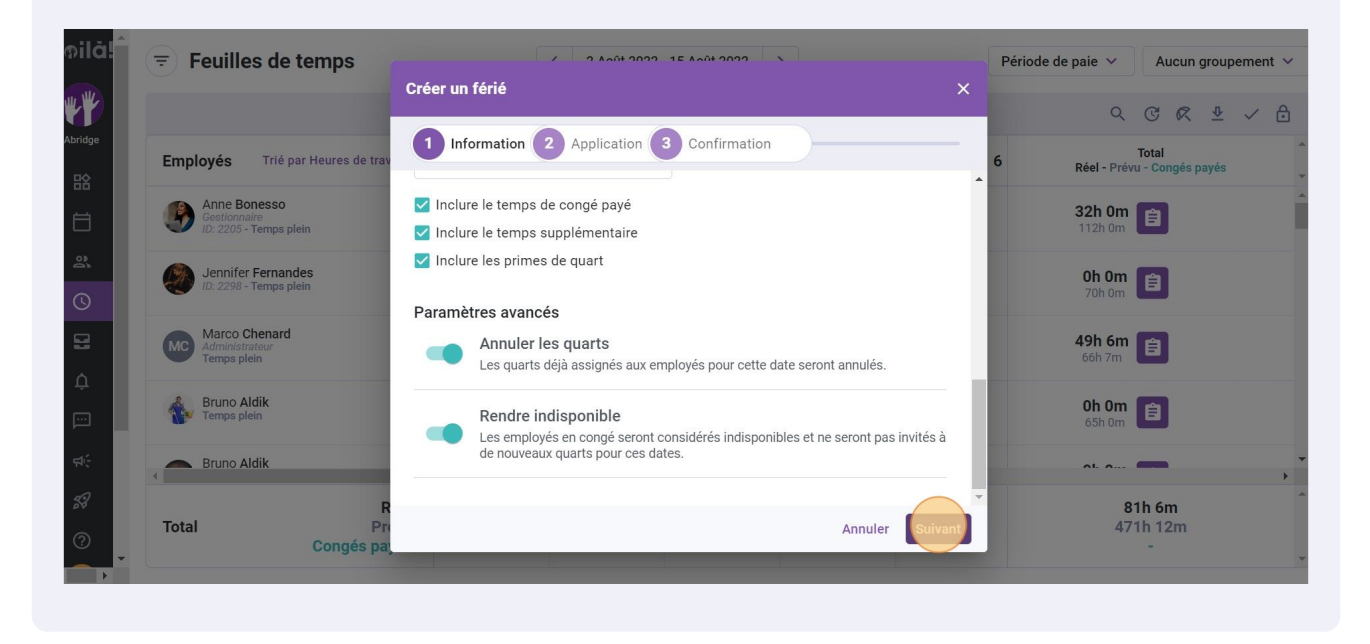

# 17 Déterminez à qui le congé férié sera appliqué à travers les options des menus déroulants suivants

| euilles de temps                               | < 2 Août 2022 - 15                                                                            | Août 2022 >                                 | Période de paie \vee 🛛 Aucun groupement 🗸 |
|------------------------------------------------|-----------------------------------------------------------------------------------------------|---------------------------------------------|-------------------------------------------|
|                                                | Créer un férié                                                                                | ×                                           | < ୯ ৫ ⊄ ⊻ ✓ 🖯                             |
| oyés Trié par Heures de trav                   | 1 Information 2 Application 3                                                                 | Confirmation                                | 6 Total<br>Réel - Prévu - Congés payés    |
| Anne Bonesso<br>Gestionnaire                   | Application                                                                                   |                                             | 32h 0m                                    |
| ID: 2205 - Temps plein                         | <ul> <li>Le férié ne sera appliqué qu'aux en<br/>sélectionnés au moment de sa créa</li> </ul> | ployés faisant partie des groupes<br>ation. | 112h 0m                                   |
| ID: 2298 - Temps plein                         | Statut d'employée                                                                             | Équipes                                     | 70h 0m                                    |
| Marco Chenard<br>Administrateur<br>Temps plein | Tous                                                                                          | Toutes les équipes                          | <b>49h 6m</b><br>66h 7m                   |
| Bruno Aldik                                    | Positions<br>Toutes les positions                                                             | Lieux<br>Tous les lieux                     | Oh Om 😭                                   |
| Bruno Aldik                                    | Employés<br>Tous les employés                                                                 |                                             | 65h 0m                                    |
| R                                              |                                                                                               | _                                           | 81h 6m                                    |
| Pro<br>Congés pay                              |                                                                                               | Retour Suivant                              | 471h 12m<br>-                             |
|                                                |                                                                                               |                                             |                                           |

### Cliquez sur Suivant

| euilles de temps                               | < 2 Août 2022 - 15                                                     | 5 Août 2022 >                                | Période de paie 🗸 Aucun groupe         | ement 🗸 |
|------------------------------------------------|------------------------------------------------------------------------|----------------------------------------------|----------------------------------------|---------|
|                                                | Créer un férié                                                         | ×                                            | Q @ @ \$                               | ✓ 🖯     |
| oyés Trié par Heures de trav                   | 1 Information 2 Application 3                                          | Confirmation                                 | 6 Total<br>Réel - Prévu - Congés payés | Ĵ       |
| Anne Bonesso<br>Gestionnaire                   | Application                                                            |                                              | 32h 0m 😭                               | -       |
| 10: 2205 - Temps plein                         | i Le férié ne sera appliqué qu'aux en sélectionnés au moment de sa cré | nployés faisant partie des groupes<br>ation. |                                        |         |
| ID: 2298 - Temps plein                         | Otabet d'annales és                                                    | Éruire                                       | Oh Om<br>70h Om                        |         |
| Marco Chenard<br>Administrateur<br>Temps plein | Tous                                                                   | Toutes les équipes                           | <b>49h 6m</b><br>66h 7m                |         |
| Bruno Aldik<br>Temps plein                     | Positions V<br>Toutes les positions                                    | Lieux V<br>Tous les lieux                    | 0h 0m 😭                                |         |
| Bruno Aldik                                    | Employés<br>Tous les employés                                          |                                              |                                        |         |
| R                                              |                                                                        | Retour                                       | 81h 6m<br>471h 12m                     | -       |
| Congés pa                                      | yea.                                                                   |                                              | -                                      |         |
|                                                |                                                                        |                                              |                                        |         |

#### Appuyez sur Sauvegarder

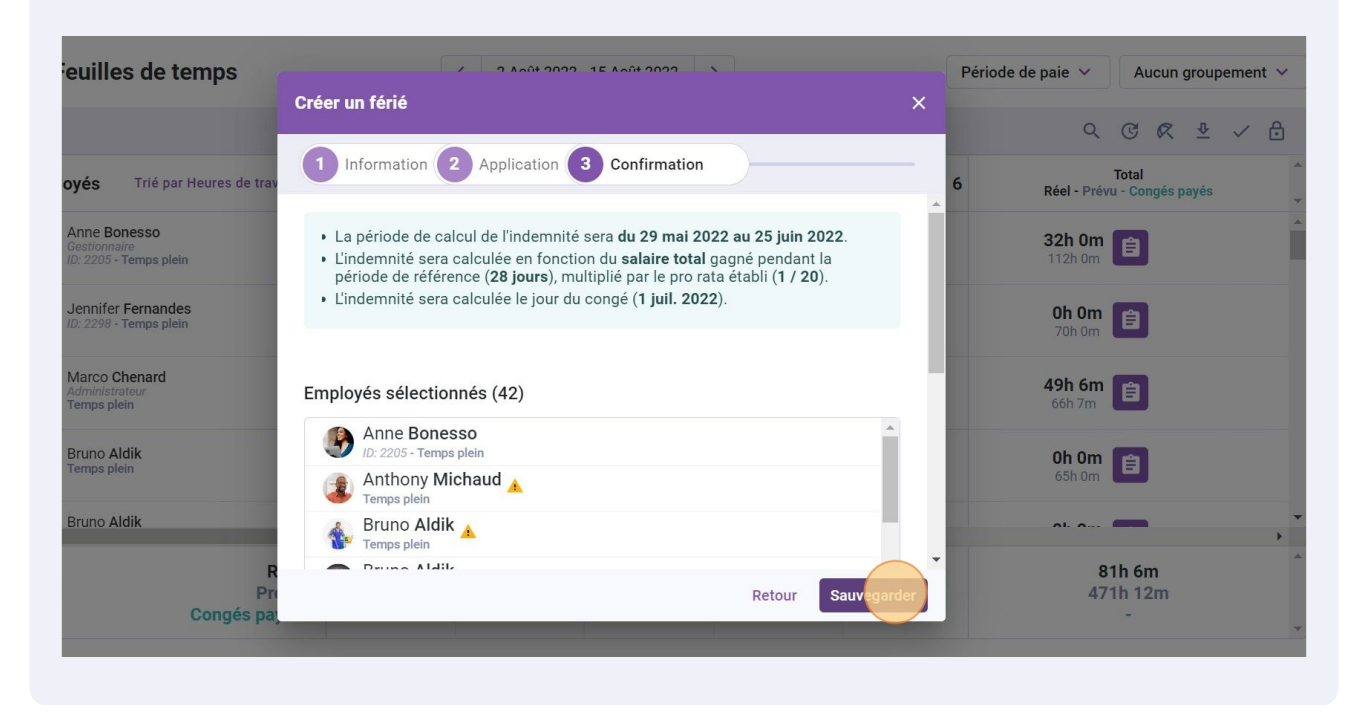